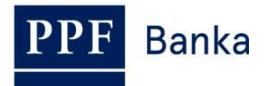

# USER GUIDE FOR THE INTERNETBANKING of PPF banka a.s.

# Part II: Certificates, OTP codes, SMS codes and working with Tokens

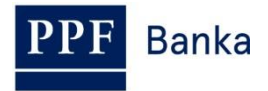

# **Contants:**

| 1 | . Intro                                            | Introduction                                                                    |               |
|---|----------------------------------------------------|---------------------------------------------------------------------------------|---------------|
| 2 | 2. OTP codes and working with a Hardware OTP Token |                                                                                 |               |
| 3 | 3. SMS codes                                       |                                                                                 |               |
| 4 | . Cer                                              | tificates and working with the Certification Token                              | 5             |
|   | 4.1.                                               | Certification Centre                                                            | 5             |
|   | 4.2.                                               | Downloading the SW for the correct operation of Internetbanking                 | 6             |
|   | 4.3.<br>data)                                      | Downloading the library for working with an electronic key (an applet for the 9 | encryption of |
|   | 4.4.                                               | Downloading drivers for the Certification Token                                 | 12            |
|   | 4.5.                                               | Downloading the SW for the administration of the Certification Token            | 15            |
|   | 4.6.                                               | Changing the PIN for the Certification Token                                    | 18            |
|   | 4.7.                                               | Generation of the Certificate                                                   | 19            |
|   | 4.8.                                               | Renewing a Certificate                                                          | 22            |
|   | 4.9.                                               | Deleting an invalid Certificate                                                 | 25            |

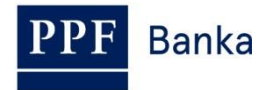

# 1. Introduction

For greater clarity, the User Guide is divided into several parts, which are separate documents. This part describes work with Tokens and Certificates. The rest of the information relating to IB is provided in the other parts of the User Guide.

Where terms, abbreviations or phrases beginning with capital letters are used in this User Guide, their meaning will be as defined in the article "Definition of Terms" in the GBC and/or SBC, or, where applicable, as specified in the individual provisions of the GBC and/or SBC and/or this User Guide.

# 2. OTP codes and working with a Hardware OTP Token

An OTP code is a single-use numerical code (OTP = One-Time Password). OTP codes are continuously generated every 60 seconds and work on the basis of synchronisation between the Bank's authentication server and the User's OTP Token (they are so-called "time-based codes").

An OTP code is always valid only for a single operation (logging into IB, authorization of a Payment Order or request, creation of a notification etc.). The generated OTP code must be entered and confirmed for the operation performed within 10 minutes of its generation (**NOT of its being displayed!**).

OTP tokens display the currently generated OTP code – they do not generate this code only at the moment when it is displayed.

Only the Hardware OTP Token sold by the Bank may be used to generate and display OTP codes.

What is a Hardware OTP Token?

The Hardware OTP Token is an eToken PASS device produced by SafeNet Inc. It is a small electronic device resembling a miniature MP3 player. It is an OTP code generator which provides strong two-factor authentication.

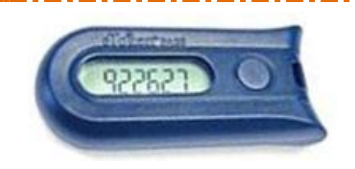

Unlike a Certification Token, this solution is operating system independent, and Users do not have to install any supporting software or drivers - its advantage is therefore that it offers maximum mobility. It also eliminates the problems with generating Certificates.

The built-in battery has a life of up to 7 years or 14,000 displayed OTP codes – so that, for example, if ten codes are displayed per day the Hardware OTP Token will have a life of around 5 years.

To display the current OTP code, press the button on the right side of the Hardware OTP Token. The Hardware OTP Token will then show the currently generated OTP code on its LCD display. Copy this OTP code **into the relevant field in IB.** 

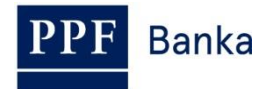

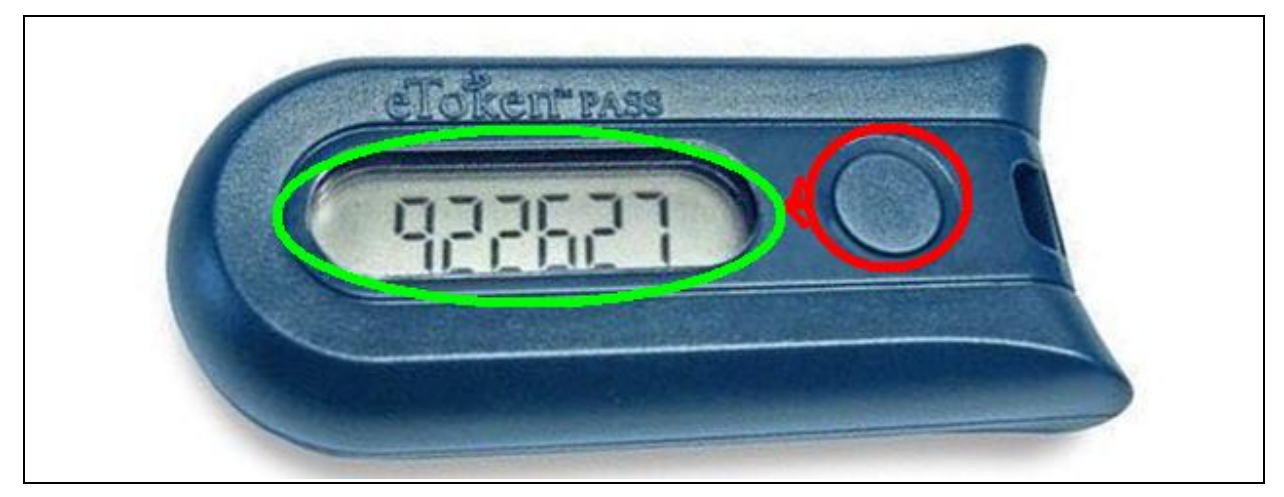

#### !!! NOTE !!!

- The OTP code is shown on the display only for 30 seconds before the display goes off.
- It is also possible that during those 30 seconds a new OTP code will be generated and therefore displayed – OTP codes are generated continuously every 60 seconds regardless of whether or not the User is displaying them (see the introduction to section <u>2</u>.).
- You must therefore give close attention to the OTP code displayed if you will not be able to copy and confirm the displayed OTP code in time, it is better to wait for the next OTP code to be generated.
- If IB requires two OTP codes to be entered, this always means two different, consecutive OTP codes (as a particular example, when registering the Hardware OTP Token during your first login to IB). In these cases, after entering the first OTP code you will have to wait for another OTP code to be generated before entering it.

# 3. SMS codes

An SMS code is a single-use numerical code working on the OTP code principle – see section <u>2</u>. However, SMS codes are not generated continuously, but only after a certain action is performed (they are so-called "event-based" or "challenge-response" codes).

An SMS code is also valid only for a single operation (logging into IB, authorization of a Payment Order or request, creation of a notification etc.). The generated SMS code is sent to the User's mobile phone in an SMS and must be entered and confirmed for the operation performed within 10 minutes of its generation (**NOT of its being displayed!**).

The advantage compared to OTP codes is that Users do not need any special token, but can obtain SMS codes using only their mobile phones. This therefore eliminates the costs for purchasing the necessary device. In addition, the same advantage of maximum mobility applies in comparison to the use of a Certificate – this solution is operating system independent, and **Users do not have to install any supporting software or drivers** (i.e. the same as in the case of an OTP Token for OTP codes).

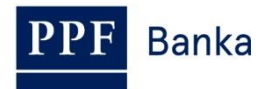

# 4. Certificates and working with the Certification Token

#### What is a Certification Token?

The Certification Token is a Borderless Security iKey 4000 USB Token produced by SafeNet Inc. It is a small USB PKI device similar to a flash disk, which provides strong twofactor authentication.

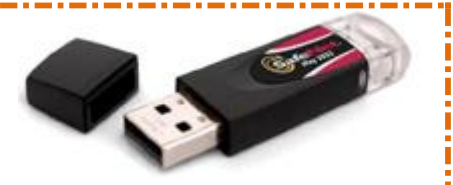

The Certification Token is compatible with USB 1.1 and above, and is secured by a PIN code. Support for encryption algorithms is directly integrated into the hardware of the Certification Token.

Software and drivers for administration of the Certification Token and a library for working with an electronic key must be installed on the PC on which the token will be used.

Only the Certification Token sold by the Bank may be used to generate and store Certificates. To ensure its correct use, install the required technology and generate a Certificate as described in the sections below.

## 4.1. Certification Centre

The Certification Centre is accessible from the website <u>https://ibcc.ppfbanka.cz</u>. After entering this web address the following screen will be displayed:

| <b>PPF</b> Banka                                                                   | CERTIFIKAČNÍ CI            | ENTRUM                                 |                                       |
|------------------------------------------------------------------------------------|----------------------------|----------------------------------------|---------------------------------------|
| Not logged in                                                                      |                            |                                        |                                       |
| Log in to Certificate<br>Centre by Username and<br>Password - First login          | Log in to Certificate Cent | tre by Certificate                     |                                       |
| Log in to Certificate<br>Centre by Certificate                                     | PIN:                       | Load Certificate                       |                                       |
| <ul> <li>List of revoked</li> <li>Certificates for</li> <li>downloading</li> </ul> | Certificate :              | Login                                  |                                       |
| Downloads                                                                          |                            | Login                                  |                                       |
| J Help                                                                             |                            |                                        |                                       |
| PPF Internetbanking                                                                |                            |                                        |                                       |
|                                                                                    |                            |                                        |                                       |
| D PPF Banka a.s.                                                                   |                            | 420 222 244 255 business days 8 - 18h. | 🚍 RJ 🔚 CZ 👯 ENG                       |
|                                                                                    |                            | ustomer.service@ppfbanka.cz            | Copyright © 2010-2012, PPF Banka a.s. |

Change the language (ENG) in the bottom right-hand corner. To ensure the correct generation of the Certificate it is necessary to follow these steps:

- 1. Download the SW for the correct operation of IB (Java) section <u>4.2.</u> install this version of Java even if you already have Java installed on your PC;
- Download the library for working with an electronic key (an applet for the encryption of data) section <u>4.3.;</u>
- 3. Download the drivers for the Certification Token for the relevant operating system section 4.4.;
- 4. Download the SW for Certification Token administration section <u>4.5.;</u>

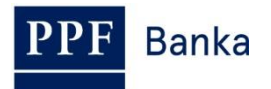

#### 5. Restart the PC;

- 6. Change the PIN for the Certification Token section 4.6.;
- 7. Generate the Certificate section 4.7.

You can download the drivers and SW for the Certification Token and the applet for the encryption of data from the **Downloads** option. All the files which need to be downloaded to the PC for the Certification Token to function correctly will be displayed.

| Log in to Certificate<br>Centre by Username and<br>Password - First login | Downloads                                                                                                    |
|---------------------------------------------------------------------------|----------------------------------------------------------------------------------------------------|
| Log in to Certificate<br>Centre by Certificate                            | Special software for work with Token<br>Java(TM) 2 Runtime Environment SE                                                                                                    |
| <ul> <li>List of revoked<br/>Certificates for<br/>downloading</li> </ul>  | Necessary to install for the correct running of Internetbanking application in your web browser. If you already have the latest version of Java<br>installed on your PC, installation is not necessary.<br>(12re-1 4. 2. 11-windows-1586-p.exe) 15,4 MB        |
| 🛛 🖸 Downloads                                                             | BSC Applet PKCS11                                                                                                    |
| <ul> <li>PPF Internetbanking</li> </ul>                                   | Library for working with Electronic Signature with Certificate.<br>Necessary to install to your PC to be able to communicate properly with the Electronic Signature registered in PPF bank Internetbanking application.<br><u>BSC Applet PKCS11.exe</u> 497 KB |
|                                                                           | Token drivers for 32bit OS Windows                                                                                                    |
|                                                                           | Necessary to install to your PC to be able to detect a USB Token iKey 4000 <pre>(KeyDrv32 v1.exe)</pre> 4,1 MB                                                                                                    |
|                                                                           | 3. Token drivers for 64bit OS Windows (Some versions of OS Win. require installation of a compatible mode)                                                                                                    |
|                                                                           | Necessary to install to your PC able to detect a USB Token iKey 4000 (iKeyDrv64_v1.exe) 1,5 MB                                                                                                    |
|                                                                           | Administration Software for Token                                                                                                    |
|                                                                           | We recommend you to install this software coming with a user interface for managing the Token iKey 4000 (including list of Certificates and their current validity, allows you to change the PIN for Token and other important functions)                      |

#### **IMPORTANT NOTE:**

- In different browsers (Mozilla Firefox, Internet Explorer, Google Chrome etc.) the dialogue boxes displayed may slightly differ (for example instead of the Save button a Save file button may be displayed) or some extra dialogue boxes may be added.
- The language of the dialogue boxes depends on the settings of the operating system or the settings of the particular files neither the Bank nor the User can influence this.
- If you are already using a Certification Token or a smart card (or other similar encryption technology) from another supplier or another bank, we recommend that you disconnect this technology at least while generating and saving the Bank's Certificate (due to potential software conflicts during the generation of the Certificate). If you do not follow this recommendation, the Certificate for IB may not be saved to the Certification Token.

Installation is performed in the usual way, using Windows Installer.

### 4.2. Downloading the SW for the correct operation of Internetbanking

|                                                                                                    | Otevírání j2re-1_4_2_11-windows-i586-p.exe                                                                                                    |
|----------------------------------------------------------------------------------------------------|----------------------------------------------------------------------------------------------------|
| First choose the file with<br>the SW for the correct<br>operation of IB. In the first<br>dialogue box click on the<br><b>Save (Uložit soubor)</b><br>button. | Zvolili jste otevírat<br><b>j2re-1_4_2_11-windows-i586-p.exe</b><br>což je: Binary File <br>z: https://ibcc.ppfbanka.cz<br>Chcete tento soubor uložit?<br>Uložit soubor<br>Zrušit |

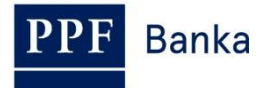

|    |                                                                                                    | Zadejte název souboru pro uložení                                                                                                    |
|----|----------------------------------------------------------------------------------------------------|----------------------------------------------------------------------------------------------------|
| 2. | The program will ask you<br>to select a directory for<br>saving the file – select a<br>directory and click on the<br><b>Save (Uložit)</b> button. <b>Do</b><br><b>not change the name or</b><br><b>type of the file!!!</b> | Uložit do       image: state of the state of the state |
| 3. | Information about the<br>completion of the<br>download will then be<br>displayed – start the<br>installation with the <b>Run</b><br>( <b>Spustit)</b> button.                                                              | Stahování dokončeno         Stahování bylo dokončeno.        4_2_11-windows-i586-p.exe z ibcc.ppfbanka.cz         Staženo:       ma15,4 MB za 12 s         Cíl stahování:       C:\j2re-1_4_2_11-windows-i586-p.exe         Přenosová rychlost:       1,28 MB/s         Tento dialog po dokončení stahování zavřít         Spustit       Otevřít složku         Zavřít                                                                                                    |
| 4. | The system will ask you if<br>you wish to run the SW –<br>confirm using the <b>Run</b><br>( <b>Spustit)</b> button.                                                                                                    | Internet Explorer - upozornění zabezpečení         Chcete tento software spustit?         Image: Název: j2re-1_4_2_11-windows-i586-p.exe         Vydavatel:         Sun Microsystems, Inc.         Image: Další možnosti         Spustit         Nespouštět         Přestože software stažený z Internetu může být užitečný, soubor tohoto typu může poškodit počítač. Spouštějte software pouze od důvěryhodných vydavatelů. Jaké je riziko?                                                                                                    |

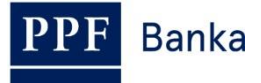

| 5. | The installation wizard will<br>be displayed. On the first<br>screen of the wizard click<br>on the <b>Next</b> button.                                         | Image: Second system       Image: Second system         Image: Second system       Image: Second system         Image: Second |
|----|----------------------------------------------------------------------------------------------------|----------------------------------------------------------------------------------------------------|
| 6. | On the next screen leave<br>the selected installation<br>type ( <b>Complete</b> , <b>Modify</b><br>or <b>Typical</b> ) and click on<br>the <b>Next</b> button. | <b>Program Maintenance</b> Modify, repair, or remove the program.   Image: Modify   Image: Modify                                                                                                    |
| 7. | On the next screen leave<br>the selected <b>Java 2</b><br><b>Runtime Environment</b><br>option and click on the<br><b>Next</b> button.                         | Java 2 Runtime Environment, SE v1.4.2_11 - Custom Setup Select the program features you want installed. The Java Runtime Environment with support for European languages will be installed. Select optional features to install from the list below. Feature Description The Java Runtime Environment Support for Additional Languages Additional Font and Media Support InstallShield Ket Next > Cancel                                                                                                    |

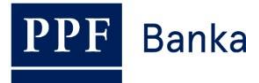

| 8. | After completing the installation click on the <b>Finish</b> button.                                                                                                    | Vertical Shield Wizard Complete  InstallShield Wizard Completed  Center State State |
|----|----------------------------------------------------------------------------------------------------|----------------------------------------------------------------------------------------------------|
| 9. | A box will then be<br>displayed with information<br>about the need to restart<br>the PC – click on the <b>No</b><br>button (your PC will be<br>restarted later after the<br>installation of all the<br>necessary SW). | Java 2 Runtime Environment, SE v1.4.2_11 Inst         Vou must restart your system for the configuration changes made to Java 2 Runtime Environment, SE v1.4.2_11 to take effect. Click Yes to restart now or No if you plan to restart later.         Yes       No                                                                                                    |

# 4.3. Downloading the library for working with an electronic key (an applet for the encryption of data)

 Next, select the file with the applet for communication between IB and the Certification Token. In the first dialogue box click on the Save (Uložit soubor) button.

| Otevírání BSC_Applet_PKCS11.e | exe 🔀                |
|-------------------------------|----------------------|
| Zvolili jste otevírat         |                      |
| BSC_Applet_PKCS11.exe         |                      |
| což je: Binary File           |                      |
| z: https://ibcc.ppfbanka.cz   |                      |
| Chcete tento soubor uložit?   |                      |
|                               | Uložit soubor Zrušit |
|                               |                      |

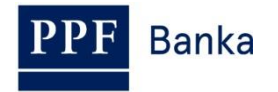

|    |                                                                                                    | Uložit jako 🛛 🖓 🗙                                                                                                    |
|----|----------------------------------------------------------------------------------------------------|----------------------------------------------------------------------------------------------------|
| 2. | The program will ask you<br>to select a directory for<br>saving the file – select a<br>directory and click on the<br><b>Save (Uložit)</b> button. <b>Do</b><br><b>not change the name or</b><br><b>type of the file!!!</b> | Uložit do: Image: BSC Praha   Poslední dokumenty   Image: Plocha   Image: Plocha   I          |
| 3. | Information about the<br>completion of the<br>download will then be<br>displayed – start the<br>installation with the <b>Run</b><br>( <b>Spustit)</b> button.                                                              | Stahování dokončeno         Stahování bylo dokončeno.         BSC%20Applet%20PKC511.exe z ibcc.ppfbanka.cz         Staženo:       me496 kB za 1 s         Cíl stahování:       C:\Progra\BSC Applet PKC511.exe         Přenosová rychlost:       496 kB/s         Tento dialog po dokončení stahování zavřít         Spustit       Otevřít složku                                                                                                    |
| 4. | The system will ask you if<br>you wish to run the SW –<br>confirm using the <b>Run</b><br>( <b>Spustit)</b> button.                                                                                                    | Internet Explorer - upozornění zabezpečení         Vydavatele se nepodařilo ověřit. Opravdu chcete spustit tento software?         Název: BSC Applet PKCS11.exe         Vydavatel: Neznámý vydavatel         Spustit       Nespouštět         Vertice       Nespouštět         Vydavatel: Neznámý vydavatel         Vydavatel: Neznámý vydavatel         Vydavatel: Neznámý vydavatel         Vydavatel: Nespouštět         Nespouštět         Nespouštět |

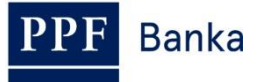

| 5. | The installation wizard will<br>run. On the first screen of<br>the wizard click on the<br><b>Next</b> button.                                                  | BSC Applet PKCS11 - InstallShield Wizard     Webcome to the InstallShield Wizard for BSC   Applet PKCS11   The InstallShield(R) Wizard will allow you to modify, repair, or remove BSC Applet PKCS11. To continue, click Next.      Cancel                                                                                                    |
|----|----------------------------------------------------------------------------------------------------|----------------------------------------------------------------------------------------------------|
| 6. | On the next screen leave<br>the selected installation<br>type ( <b>Complete</b> , <b>Modify</b><br>or <b>Typical</b> ) and click on<br>the <b>Next</b> button. |                                                                                                    |
| 7. | On the next screen click<br>on the <b>Next</b> button.                                                                                                    | BSC Applet PKCS11 - InstallShield Wizard   Custom Setup   Select the program features you want installed.   Click on an icon in the list below to change how a feature is installed.   Image: Click on an icon in the list below to change how a feature is installed.   Image: Click on an icon in the list below to change how a feature is installed.   Image: Click on an icon in the list below to change how a feature is installed.   Feature Description This feature requires 136KB on your hard drive. InstallShield   Help   Kext > Cancel |

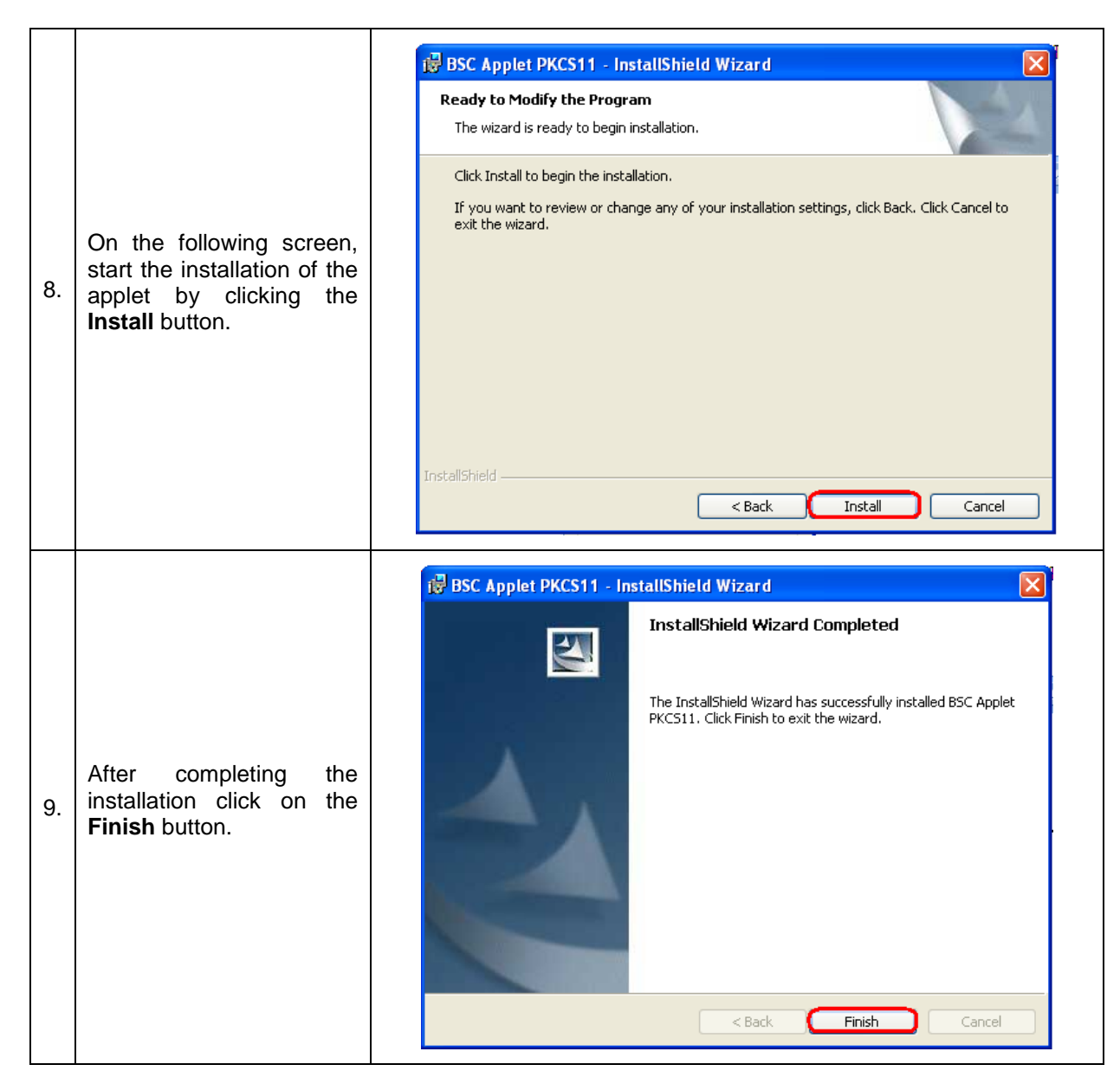

## 4.4. Downloading drivers for the Certification Token

| Next, select the file with<br>the drivers for the<br>Certification Token for<br>your particular operating<br>system. In the first<br>dialogue box click on the<br><b>Save (Uložit soubor)</b><br>button. | Otevírání iKeyDrv64_v1.exe Zvolili jste otevírat iKeyDrv64_v1.exe což je: Binary File 2: https://ibcc.ppfbanka.cz Chcete tento soubor uložit? Uložit soubor Zrušit |
|----------------------------------------------------------------------------------------------------|----------------------------------------------------------------------------------------------------|
|----------------------------------------------------------------------------------------------------|----------------------------------------------------------------------------------------------------|

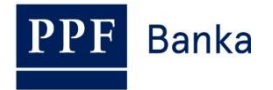

| 2. | The program will ask you<br>to select a directory for<br>saving the file – select a<br>directory and click on the<br><b>Save (Uložit)</b> button. <b>Do</b><br><b>not change the name or</b><br><b>type of the file!!!</b> | Uložit jako     Uložit do:     Token     Poslední   dokumenty   Plocha   Dokumenty   Dokumenty   Dokumenty   Název souboru:   KeyDrv32_v1   Uložit jako typ:   Balíček služby Windows Installer     Storno                                                                                                    |
|----|----------------------------------------------------------------------------------------------------|----------------------------------------------------------------------------------------------------|
| 3. | Information about the<br>completion of the<br>download will then be<br>displayed – start the<br>installation with the <b>Run</b><br><b>(Spustit)</b> button.                                                               | Stahování dokončeno         Stahování bylo dokončeno.         iKeyDrv32_v1.msi z ibcc.ppfbanka.cz         Staženo:       ma1,82 MB za 1 s         Cíl stahování:       C\Program File\iKeyDrv32_v1.msi         Přenosová rychlost:       1,82 MB/s         Tento dialog po dokončení stahování zavřít         Spustit       Otevřít složku         Zavřít                                                     |
| 4. | The system will ask you if<br>you wish to run the SW –<br>confirm using the <b>Run</b><br>( <b>Spustit)</b> button.                                                                                                    | Internet Explorer - upozornění zabezpečení         Chcete tento software spustit?            Mázev: iKeyDrv32 v1.msi<br>Vydavatel: SafeNet, Inc.             Vydavatel: SafeNet, Inc.             Valaší možnosti             Přestože software stažený z Internetu může být užitečný, soubor tohoto typu<br>může poškodit počítač. Spouštějte software pouze od důvěryhodných<br>vydavatelů. Jaké je riziko? |

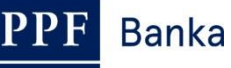

| 5. | The installation wizard will<br>run. On the first screen of<br>the wizard click on the<br><b>Next</b> button.                                                                                                    | SafeNet iKey Driver v4.1.0.1006 - InstallShield Wizard         Welcome to the InstallShield Wizard for<br>SafeNet iKey Driver v4.1.0.1006         The InstallShield(R) Wizard will install SafeNet iKey Driver<br>v4.1.0.1006 on your computer. To continue, click Next.         WARNING: This program is protected by copyright law and<br>international treaties.                                                                                                    |
|----|----------------------------------------------------------------------------------------------------|----------------------------------------------------------------------------------------------------|
|    |                                                                                                    | < Back Next > Cancel                                                                                                    |
| 6. | The next screen displays<br>a "License Agreement".<br>Read this agreement, and<br>if you agree select the<br>option I accept the terms<br>in the license agreement<br>and click on the Next<br>button. If you do not<br>accept the "License<br>Agreement" it will not be<br>possible to install the<br>drivers for the Certification<br>Token and to generate<br>the Certificate necessary<br>for logging in and<br>performing Authorization<br>in IB. | SafeNet iKey Driver v4. 1.0. 1006 - InstallShield Wizard License Agreement Please read the following license agreement carefully.          SafeNet, Inc         SOFTWARE/DRIVER LICENSE AGREEMENT         Please read this license carefully before using the software. By using the software, you are agreeing to be bound by the terms of this license. If you do not agree to the terms of this license, promptly return the unused software to the place where you obtained it. 1 DEFINITIONS. "SafeNet Software" - The software package includes the computer programs and  I do not accept the terms in the license agreement I do not accept the terms in the license agreement Agreement Agreement Agreement Agreement Cancel |
| 7. | On the following screen,<br>start the installation of the<br>drivers by clicking the<br><b>Install</b> button.                                                                                                    | SafeNet iKey Driver v4.1.0.1006 - InstallShield Wizard         Ready to Install the Program         The wizard is ready to begin installation.         Click Install to begin the installation.         If you want to review or change any of your installation settings, click Back. Click Cancel to exit the wizard.         InstallShield                     Click Install to begin the installation.         If you want to review or change any of your installation settings, click Back. Click Cancel to exit the wizard.         InstallShield </td                                                                                                    |

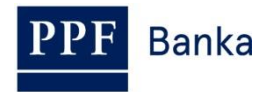

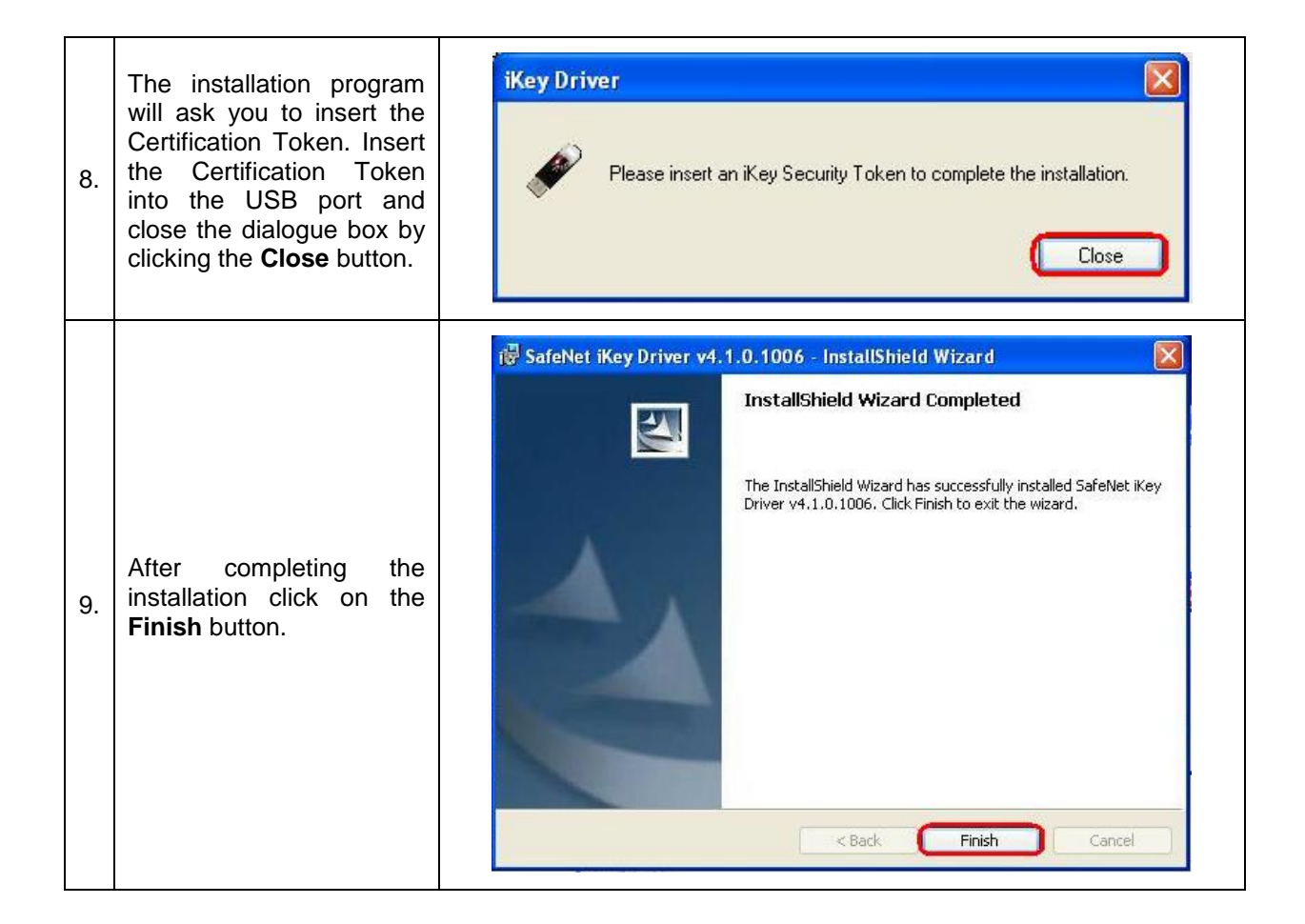

# 4.5. Downloading the SW for the administration of the Certification Token

|    |                                                                                                    | Otevírání PPFBswToken_v1.msi                                                                                                    | × |
|----|----------------------------------------------------------------------------------------------------|----------------------------------------------------------------------------------------------------|---|
| 1. | Next, select the file with<br>the SW for the<br>Certification Token. In the<br>first dialogue box click on<br>the <b>Save (Uložit soubor)</b><br>button. | Zvolili jste otevírat<br><b>PPFBswToken_v1.msi</b><br>což je: Windows Installer Package<br>z: https://ibcc.ppfbanka.cz<br>Chcete tento soubor uložit?<br>Uložit soubor<br>Zrušit | ) |

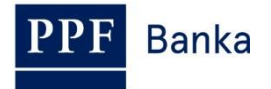

|    |                                                                                                    | Uložit jako                                                                                                    |
|----|----------------------------------------------------------------------------------------------------|----------------------------------------------------------------------------------------------------|
| 2. | The program will ask you<br>to select a directory for<br>saving the file – select a<br>directory and click on the<br>Save (Uložit) button. Do<br>not change the name or<br>type of the file!!! | Uložit do: Token     Poslední   dokumenty   Plocha   Dokumenty   Dokumenty   Místa v síti   Název souboru:   PFEBsví oken v1   Uložit   Balíček služby Windows Installer                                                                                                    |
| 3. | Information about the<br>completion of the<br>download will then be<br>displayed – start the<br>installation with the <b>Run</b><br>( <b>Spustit)</b> button.                                  | Stahování dokončeno         Věší         Stahování bylo dokončeno.         PPFBswToken_v1.msi z ibcc.ppfbanka.cz         Staženo:       ma8,68 MB za 3 s         Cil stahování:       C:\Program\PPFBswToken_v1.msi         Přenosová rychlost:       2,89 MB/s         Tento dialog po dokončení stahování zavřít         Spustit       Otevřít složku       Zavřít                                                                                                    |
| 4. | The system will ask you if<br>you wish to run the SW –<br>confirm using the <b>Run</b><br>( <b>Spustit)</b> button.                                                                            | Internet Explorer - upozornění zabezpečení       Image: Comparison ověřit. Opravdu chcete spustit tento software?         Vydavatele se nepodařilo ověřit. Opravdu chcete spustit tento software?       Název: PPFBswToken_v1.msi         Vydavatel:       Neznámý vydavatel         Spustit       Nespouštět         Vydavatel:       Nespouštět         Image: Spustit       Nespouštět         Vydavatel:       Nespouštět         Nespouštět       Nespouštět         Nespouštět       Nespouštět         Nespouštět       Nespouštět         Nespouštět       Nespouštět         Nespouštět       Nespouštět         Nespouštět       Nespouštět         Nespouštět       Nespouštět         Nespouštět       Nespouštět         Nate:       Nespouštět         Náze:       Nespouštět         Náze:       Nespouštět         Náze:       Nespouštět         Nespouštět       Nespouštět         Nespouštět       Nespouštět         Nespouštět       Nespouštět         Nespouštět       Nespouštět         Nespouštět       Nespouštět         Nespouštět       Nespouštět         Nespouštět       Nespouštět         Nespouštět |

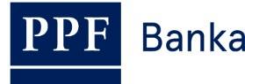

| 5. | The installation wizard will<br>run. On the first screen<br>click on the <b>Next (Další)</b><br>button.                | Vítá vás InstallShield Wizard pro produkt         SafeNet Borderless Security PK Klient         Vítá vás InstallShield Wizard pro produkt         SafeNet Borderless Security PK Klient         Průvodce InstallShield(R) Wizard nainstaluje produkt SafeNet         Borderless Security PK Klient na váš počítač. Pokračujte         Klepnutím na tlačtko Další.         Pokračování v instalaci zablokuje Rychlé Přepínání Uživatelů a         nahradí uvítací obrazovku Windows.         VAROVÁNÍ: Tento program je chráněn autorskými zákony a         mezinárodními úmluvami.               Zpět       Další > |
|----|----------------------------------------------------------------------------------------------------|----------------------------------------------------------------------------------------------------|
| 6. | On the following screen,<br>start the installation of the<br>SW by clicking the <b>Install</b><br>(Instalovat) button. | SafeNet Borderless Security PK Klient - InstallShield Wizard Instalace programu je připravena Průvodce je připraven zahájit instalaci. Instalaci zahájíte klepnutím na tlačítko Instalovat. Instalaci Zpět Instalovat Storno                                                                                                    |
| 7. | After completing the<br>installation click on the<br><b>Finish (Dokončit)</b> button.                                  | SafeNet Borderless Security PK Klient - InstallShield Wizard         Průvodce InstallShield Wizard byl dokončen         Produkt SafeNet Borderless Security PK Klient byl úspěšně<br>nainstalován průvodcem InstallShield Wizard. Průvodce<br>ukončite klepnutím na tlačitko Dokončit.                                                                                                    |

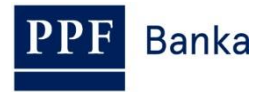

After successful installation a Certification Token icon will be displayed in the lower right-hand corner of the PC screen.

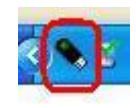

### Now restart the PC.

# 4.6. Changing the PIN for the Certification Token

After restarting the PC, change the default PIN for access to the Certification Token. If you do not change the PIN you will not be able to generate the Certificate – when you attempt to generate the Certificate the Certification Centre will display this information:

| 🖉 Error - Poskytovatel aplikace Microsoft Internet Explorer: PPF b 🔳 🗖 🔀                                            |       |        |  |  |
|----------------------------------------------------------------------------------------------------|-------|--------|--|--|
| Frror                                                                                                    |       | ^      |  |  |
|                                                                                                    |       |        |  |  |
| It is necessary for you to replace a PIN-code by default a<br>TOKEN in the utility "Properties Token" for work with |       |        |  |  |
| TOKEN.                                                                                                    | Close |        |  |  |
|                                                                                                    |       |        |  |  |
|                                                                                                    |       |        |  |  |
|                                                                                                    |       |        |  |  |
|                                                                                                    |       |        |  |  |
|                                                                                                    |       |        |  |  |
|                                                                                                    |       |        |  |  |
|                                                                                                    |       |        |  |  |
|                                                                                                    |       | $\sim$ |  |  |

In order to change the PIN, insert the Certification Token into the PC and start the SW for the Certification Token (Start, Programs, SafeNet, Borderless Security PK, SafeNet CIP Utilities). After starting the SW, click with the right button of your mouse on the first line of the list. Click on the **Change PIN** option on the displayed menu.

| 🐻 CIP Utilities SafeNet, Inc.                                                                                                    |                                                                                                    |   |
|----------------------------------------------------------------------------------------------------|----------------------------------------------------------------------------------------------------|---|
| File View Options Help                                                                                                    |                                                                                                    |   |
| <u>5 % 8</u>                                                                                                    |                                                                                                    |   |
| Slot 10 - Rainbow Technologies iKeyVirtualReader 0 (iKey<br>Slot 11 - Rainbow Technologies iKeyVirtualReader 1 (Not Logged In)<br>Slot 12 - Rainbow Technologies iKeyVirtualReader 2 (Not Logged In)<br>Slot 13 - Rainbow Technologies iKeyVirtualReader 3 (Not Logged In) | Logn<br>Logn<br>Change PIN<br>Test Token<br>Library Version<br>Display Common Access Card Data<br>Display<br>TOKEN OVERVIEW<br> |   |
|                                                                                                    |                                                                                                    | - |

Enter the default PIN into the **Old Password (Staré heslo)** field, then enter the new PIN into the **New Password (Nové heslo)** and **Repeat New Password (Opakovat nové heslo)** fields. A PIN must have between six and twenty characters, may contain only alphanumeric characters without diacritical marks, and must include at least one uppercase letter, one lowercase letter and one digit. Confirm the change with the **OK** button.

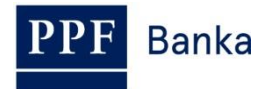

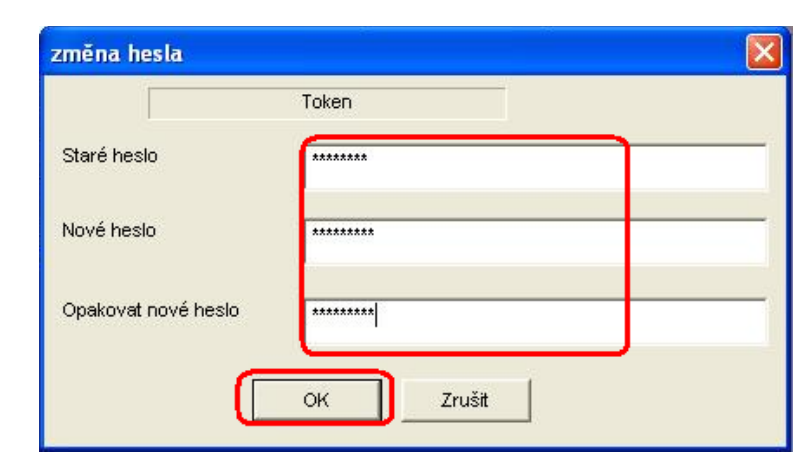

You can change your PIN again this way at any time – however a new PIN cannot be a repetition of an earlier one. Exit the program via the options **File** and **Exit**.

| CIP Utilities SafeNet, Inc.       |      |              |  |  |
|-----------------------------------|------|--------------|--|--|
| File                              | View | Options Help |  |  |
| Exit                              |      |              |  |  |
| 🖃 📮 Slot 10 - Rainbow Technologie |      |              |  |  |

If you would like to use the Certification Token on a different computer, it is also necessary to install the drivers and SW for the Certification Token on that computer.

### 4.7. Generation of the Certificate

To generate a Certificate, go to the website of the Certification Centre again (<u>https://ibcc.ppfbanka.cz</u>), change the language (ENG) in the bottom right-hand corner and click on the option **Log in to Certificate Centre by Username and Password – First login**.

On the login screen enter your Certification Centre Login Name into the **Username** field (the envelope "**Certification Centre Login Name**") and enter your Certification Centre Login Password into the **Password** field (the envelope "**Certification Centre Login Password**"). You received both of these envelopes after signing the contractual documentation. Confirm using the **Login** button.

| Log in to Certificate<br>Centre by Username and<br>Password - First login | Log in to Certificate Centre by Username and Password - First login                                                     |
|---------------------------------------------------------------------------|----------------------------------------------------------------------------------------------------|
| Log in to Certificate<br>Centre by Certificate                            | Username: (7U48442                                                                                                    |
| <ul> <li>List of revoked<br/>Certificates for<br/>downloading</li> </ul>  | Password:                                                                                                    |
| Downloads                                                                 |                                                                                                    |
| S Help                                                                    | Login                                                                                                    |
| PPF Internetbanking                                                       |                                                                                                    |
|                                                                           | If you have a valid Certificate saved on Token, log in to the application by the Electronic Signature with Certificate. |

The **New Certificate** option is automatically selected. The Certification Centre will display the name and the address of the User, and the User's name will also be displayed in the upper left-hand corner of the application. The **Certificate name** field shows the default name under which the Certificate will be saved to the Certification Token. **We recommend changing this name** – the Certificate name must not include any diacritical marks or special characters (e.g. + \* ? etc.). Enter the PIN for the Certification Token into the **PIN** field and click on the **Generate** button.

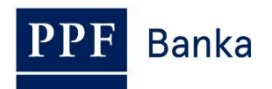

| JANE DOVE                                                               |                                                                |                                                                                                    | Logout                     |
|-------------------------------------------------------------------------|----------------------------------------------------------------|----------------------------------------------------------------------------------------------------|----------------------------|
| <ul> <li>New Certificate</li> <li>List of valid Certificates</li> </ul> | Saving of your (                                               | Certificate                                                                                                    |                            |
| <ul> <li>S List of invalid Certificates</li> <li>S Help</li> </ul>      | Name and surname:<br>Address:                                  | JANE DOVE<br>110 00 PRAHA 1<br>V CELNICI 1031/4                                                                                                    |                            |
|                                                                         | Save information                                               |                                                                                                    |                            |
|                                                                         | Certificate storage type:                                      | Electronic key(Token)                                                                                                    |                            |
|                                                                         | Certificate name:                                              | Jane 17 04 2012                                                                                                    |                            |
|                                                                         | PIN:                                                           |                                                                                                    |                            |
|                                                                         |                                                                | Generate                                                                                                    |                            |
|                                                                         | If you already use similar en<br>and saving the certificate. I | cryption device from another supplier or a bank, we recommend you to disconnect these equi<br>If you do not do so, the certificate might not be installed successfully.         | pments before generating   |
|                                                                         | PIN of Token will be requeste<br>due to security reason. You   | ed each time an electronic document is signed in the future. Remember it or store it in a place<br>can change PIN of Token using software application attached with your Token. | e separately from Token in |

If the Certificate name contains unpermitted characters, the Certification Centre will display an error message in a window or tab with information about the permitted set of characters. Close this window by clicking on the **Close** button, correct the Certificate name, and click on the **Generate** button again.

| 🖉 Error - Poskytovatel ap                                                              | likace Microsoft Internet                                  | Explorer: PPF b 🔳 🗖  | ×        |
|----------------------------------------------------------------------------------------|------------------------------------------------------------|----------------------|----------|
| https://ibcc.ppfbanka.cz/PPF                                                           | WebRA31/blank.htm                                          | 🔒 PPF banka a.s. [C2 | z]       |
| Error                                                                                  |                                                            |                      | <u>_</u> |
| The Name of the Certificate<br>following characters in Eng<br>"space" and "-".         | should consist only of the<br>lish: a-z, A-Z, 0-9 and also | Close                |          |
|                                                                                        |                                                            |                      |          |
|                                                                                        |                                                            |                      |          |
|                                                                                        |                                                            |                      | ~        |
| l 😝 In                                                                                 | ternet                                                     | 🖓 🔹 🔍 100% 🔻         | :        |
| PPF banka                                                                              | https://ibcc.ppfbanka.cz/                                  | /PPF                 | x        |
| or                                                                                     |                                                            |                      |          |
| Name of the Certificate should c<br>owing characters in English: a-z,<br>ace" and "-". | onsist only of the<br>A-Z, 0-9 and also                    | Close                |          |

The Certification Centre will generate the Certificate and display it. **!!! NOTE !!! Generation takes** approximately 1 minute and while the Certificate is being generated system activity is shown by a graphic symbol in the form of flashing coloured squares. During the generation process do not leave the computer and do not perform any other activity in this browser window!!!

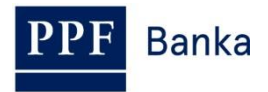

To save the generated Certificate to the Certification Token, enter the PIN into the **PIN** field and click on the **Install** button.

| Serial number: | 2C5E (11358)                                                                                               |
|----------------|----------------------------------------------------------------------------------------------------|
| Issued by:     | EMAIL=info@ppfbanka.cz,CN=PPFBWEBRA,OU=InternetBanking,O=PPF banka<br>a.s.,L=Prague,ST=Czech Republic,C=CZ |
| Issued for:    | O=TESTOVACÍ KLIENT S.R.O. (IB),L=110 00 PRAHA 1,L=V CELNICI 1031/4,CN=uid<br>48442,CN=JANE DOVE            |
| Validity from: | 17.04.2012 17:21                                                                                           |
| Validity to:   | 17.04.2013 17:21                                                                                           |
| Print:         | 71:B8:9D:71:4A:CA:AA:6F:09:F8:DA:88:B6:BF:32:D6                                                            |
| PIN:           | ·····                                                                                                    |

Information about the successful saving of the Certificate will then be displayed.

# Certificate saved successfully Certificate no. 11358 was successfully saved in he system.

You can see parameters of the Certificate created on the screen "List of valid Certificates".

If you click on the List of valid Certificates option, the details of the Certificate will be displayed.

| JANE DOVE                                                               |                       |                                                                                                    | Logout |
|-------------------------------------------------------------------------|-----------------------|----------------------------------------------------------------------------------------------------|--------|
| <ul> <li>New Certificate</li> <li>List of valid Certificates</li> </ul> | List of valid Certifi | cates                                                                                                    |        |
| <ul> <li>List of invalid Certificates</li> <li>Help</li> </ul>          | Serial number:        | 2C5E (11358)                                                                                               |        |
|                                                                         | Issued by:            | EMAIL=info@ppfbanka.cz,CN=PPFBWEBRA,OU=InternetBanking,O=PPF banka<br>a.s.,L=Prague,ST=Czech Republic,C=CZ |        |
|                                                                         | Issued for:           | O=TESTOVACÍ KLIENT S.R.O. (IB),L=110 00 PRAHA 1,L=V CELNICI 1031/4,CN=uid: 48442,CN=JANE DOVE              |        |
|                                                                         | Validity from:        | 17.04.2012 17:21:02                                                                                        |        |
|                                                                         | Validity to:          | 17.04.2013 17:21:02                                                                                        |        |
|                                                                         | Print:                | 71:B8:9D:71:4A:CA:AA:6F:09:F8:DA:88:B6:BF:32:D6                                                            |        |
|                                                                         | Revo                  | Prolong                                                                                                    |        |

Here you can view the valid Certificate (e.g. to check when the Certificate expires so you can generate a new Certificate in time), invalidate the Certificate (by clicking on the **Revoke** button) or renew the Certificate (by clicking on the **Prolong** button). You can log out of the Certification Centre by clicking on the **Logout** button in the upper right-hand corner.

If you are inactive in the Certification Centre for a relatively long period of time you will be automatically logged out. If you wish to continue working in the Certification Centre, click on the **Log in** 

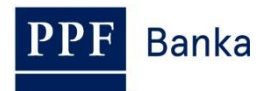

**again** button. Perform a new login as described in section <u>4.8.</u> If you do not want to continue working in the Certification Centre, click on the **End** button.

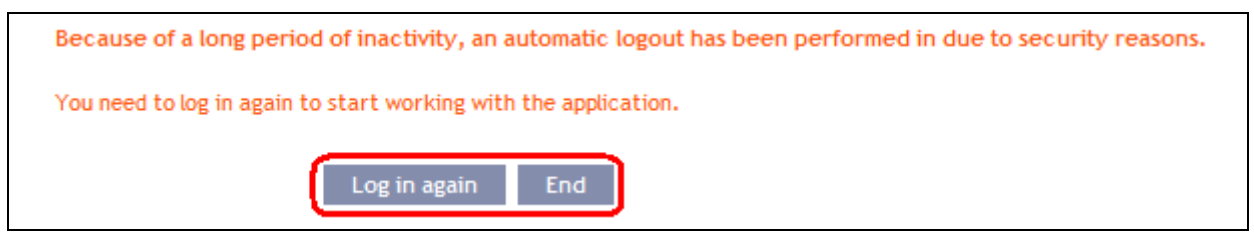

You can now log into IB, and after registering the Certificate (see Part I of the User Guide) you can start to use it.

Before the validity of the Certificate expires it is necessary to renew it as described in section <u>4.8.</u> If you do not renew the Certificate in time you will have to ask the Bank for new Certification Centre login data, as in the case of the first generation of the Certificate.

### 4.8. Renewing a Certificate

Before the expiration of the validity of the Certificate you must generate a new Certificate. In this case, log into the Certification Centre (<u>https://ibcc.ppfbanka.cz</u>) and choose **Log in to Certificate Centre by Certificate**. Enter the PIN for the Certification Token into the **PIN** field and click on the **Load Certificate** button. Then choose a Certificate in the **Certificate** field and click on the **Login** button.

| Log in to Certificate<br>Centre by Username and<br>Password - First Login          | Log in to Certificate Centre by Certificate |                  |  |
|------------------------------------------------------------------------------------|---------------------------------------------|------------------|--|
| Log in to Certificate     Centre by Certificate                                    | 1. PIN: .                                   | Load Certificate |  |
| <ul> <li>List of revoked</li> <li>Certificates for</li> <li>downloading</li> </ul> |                                             |                  |  |
| Downloads                                                                          | 2. Certificate : Jane 17 04 2012 💽          | Login            |  |
| 🕟 Help                                                                             |                                             |                  |  |

The **New Certificate** option will automatically be displayed, the same as in the case of generating a new Certificate (see section <u>4.7.</u>). To renew the existing Certificate you can then simply enter the name of the new Certificate and the PIN and start the generation of the Certificate in the same way as in section <u>4.7.</u> – the original Certificate will be automatically invalidated and will be replaced by the newly generated Certificate.

<u>We recommend changing the name of the new Certificate so that it does not match the name of</u> <u>the now invalidated Certificate</u> – if the names were the same you could have problems logging into IB or with the authorization of Payment Orders and requests for the Bank.

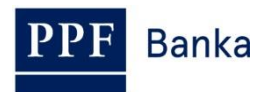

| 😡 New Certificate              | Saving of your Certificate                                                                                                    |
|--------------------------------|----------------------------------------------------------------------------------------------------|
| List of valid Certificates     |                                                                                                    |
| S List of invalid Certificates |                                                                                                    |
| S Help                         | Name and surname: JANE DOVE                                                                                                    |
|                                | Address: 110 00 PRAHA 1<br>V CELNICI 1031/4                                                                                                    |
|                                | Save information                                                                                                    |
|                                | Certificate storage type: Electronic key(Token)                                                                                                    |
|                                | Certificate name: 48442                                                                                                    |
|                                | PIN:                                                                                                    |
|                                | Generate                                                                                                    |
|                                | If you already use similar encryption device from another supplier or a bank, we recommend you to disconnect these equipments before generating and saving the certificate. If you do not do so, the certificate might not be installed successfully.            |
|                                | PIN of Token will be requested each time an electronic document is signed in the future. Remember it or store it in a place separately from Token in<br>due to security reason. You can change PIN of Token using software application attached with your Token. |

After this, follow the same instructions as for generating the first Certificate (see section 4.7.).

The second possibility for renewing the Certificate is to click on the **List of valid Certificates** option. After clicking on the **List of valid Certificates** option a list of valid Certificates will be displayed, along with the buttons **Revoke** and **Prolong**.

| <ul> <li>New Certificate</li> <li>List of valid Certificates</li> </ul> | List of valid Certifi | icates                                                                                                    |
|-------------------------------------------------------------------------|-----------------------|----------------------------------------------------------------------------------------------------|
| List of invalid Certificates     Help                                   | Serial number:        | 2C5E (11358)                                                                                               |
|                                                                         | Issued by:            | EMAIL=info@ppfbanka.cz,CN=PPFBWEBRA,OU=InternetBanking,O=PPF banka<br>a.s.,L=Prague,ST=Czech Republic,C=CZ |
|                                                                         | Issued for:           | O=TESTOVACÍ KLIENT S.R.O. (IB),L=110 00 PRAHA 1,L=V CELNICI 1031/4,CN=uid:<br>48442,CN=JANE DOVE           |
|                                                                         | Validity from:        | 17.04.2012 17:21:02                                                                                        |
|                                                                         | Validity to:          | 17.04.2013 17:21:02                                                                                        |
|                                                                         | Print:                | 71:B8:9D:71:4A:CA:AA:6F:09:F8:DA:88:B6:BF:32:D6                                                            |
|                                                                         | Revo                  | oke Prolong                                                                                                |

### Do not use the Revoke button!

To renew the Certificate, click on the **Prolong** button – a screen for generating the new Certificate will be displayed. Enter the name of the new Certificate into the **Certificate name** field, enter the PIN for the Certification Token into the **PIN** field, and click on the **Generate** button.

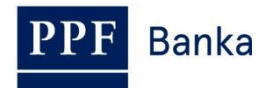

| Renovation                                         | of your Certificate - step 1                                                                                                    |
|----------------------------------------------------|----------------------------------------------------------------------------------------------------|
| Name and surname:                                  | JANE DOVE                                                                                                    |
| Address:                                           | 110 00 PRAHA 1<br>V CELNICI 1031/4                                                                                                    |
| Certificate name:                                  | Jane April 2012                                                                                                    |
| PIN:                                               | ······                                                                                                    |
|                                                    | Generate                                                                                                    |
| If you already use simi<br>and saving the certific | ar encryption device from another supplier or a bank, we recommend you to disconnect these equipments before generating<br>ate. If you do not do so, the certificate might not be installed successfully.            |
| PIN of Token will be re<br>due to security reaso   | quested each time an electronic document is signed in the future. Remember it or store it in a place separately from Token in<br>I. You can change PIN of Token using software application attached with your Token. |

Details of the generated Certificate will then be displayed. To save it, enter the PIN for the Certification Token into the **PIN** field and click on the **Install** button.

| Saving of your Certificate |                                                                                                    |  |  |  |
|----------------------------|----------------------------------------------------------------------------------------------------|--|--|--|
| Serial number:             | 2C5F (11359)                                                                                               |  |  |  |
| Issued by:                 | EMAIL=info@ppfbanka.cz,CN=PPFBWEBRA,OU=InternetBanking,O=PPF banka<br>a.s.,L=Prague,ST=Czech Republic,C=CZ |  |  |  |
| Issued for:                | O=TESTOVACÍ KLIENT S.R.O. (IB),L=110 00 PRAHA 1,L=V CELNICI 1031/4,CN=uid:<br>48442,CN=JANE DOVE           |  |  |  |
| Validity from:             | 17.04.2012 17:32                                                                                           |  |  |  |
| Validity to:               | 17.04.2013 17:32                                                                                           |  |  |  |
| Print:                     | 15:52:E2:39:C5:98:8A:49:93:27:7F:86:BC:CE:94:99                                                            |  |  |  |
| PIN:                       |                                                                                                    |  |  |  |
|                            |                                                                                                    |  |  |  |
|                            | Install                                                                                                    |  |  |  |

Information about the successful saving of the Certificate will then be displayed.

# Certificate saved successfully

Certificate no. 11359 was successfully saved in he system. You can see parameters of the Certificate created on the screen "List of valid Certificates".

You can view the details of already invalidated Certificates in the List of invalid Certificates option.

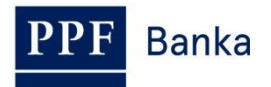

| New Certificate     List of valid Certificates | List of invalid Cert           | ificates                                                                                                   |
|------------------------------------------------|--------------------------------|----------------------------------------------------------------------------------------------------|
| List of invalid Certificates                   | Validity revoked on: 17.04.201 | 2 17:32:35                                                                                                 |
|                                                | Serial number:                 | 2C5E (11358)                                                                                               |
|                                                | Issued by:                     | EMAIL=info@ppfbanka.cz,CN=PPFBWEBRA,OU=InternetBanking,O=PPF banka<br>a.s.,L=Prague,ST=Czech Republic,C=CZ |
|                                                | Issued for:                    | O=TESTOVACÍ KLIENT S.R.O. (IB),L=110 00 PRAHA 1,L=V CELNICI 1031/4,CN=uid: 48442,CN=JANE DOVE              |
|                                                | Validity from:                 | 17.04.2012 17:21:02                                                                                        |
|                                                | Validity to:                   | 17.04.2013 17:21:02                                                                                        |
|                                                | Print-                         | 71-88-00-71-44-04-44-45-00-58-04-88-84-85-32-04                                                            |

We recommend that you delete invalidated Certificates from the Certification Token – this will make sure that you do not use an invalid Certificate when logging into IB or during authorization.

## 4.9. Deleting an invalid Certificate

To delete an invalid Certificate, insert the Certification Token into the PC and start the SW for the Certification Token (Start, Programs, SafeNet, Borderless Security PK, SafeNet CIP Utilities). After opening the SW click on the cross at the beginning of the first row labelled "Slot..." on the left side of the screen. Each Certificate may be saved in a different Slot - a cross will then be displayed before each Slot in which a Certificate is saved, and to delete the invalid Certificate you will have to check through all the Slots marked with a cross.

| CIP Utilities SafeNet, Inc.                                                                                                    |                                                                                                    | → |     |
|----------------------------------------------------------------------------------------------------|----------------------------------------------------------------------------------------------------|---|-----|
| File View Options Help                                                                                                    |                                                                                                    |   |     |
| 9 × 9                                                                                                    |                                                                                                    |   |     |
| Slot 10 - Rainbow Technologies iKeyVirtualReader 0 (iKey 4000) (Not Logged In)<br>Slot 11 - Rainbow Technologies KeyVirtualReader 1 (Not Logged In)<br>Slot 12 - Rainbow Technologies KeyVirtualReader 2 (Not Logged In)<br>Slot 13 - Rainbow Technologies KeyVirtualReader 3 (Not Logged In) | Reader:       Rainbow PCSC (Rainbow Technologies         iKeyVirtualReader 0)         Status:       Not Logged In         Token Overview |   |     |
| Login Status: User Not Logged In                                                                                                    | ,                                                                                                    |   | NUM |

After clicking on the cross a list will expand showing all the Certificates saved on the Certification Token in the selected Slot (only two Certificates should be saved on the Certification Token – one valid and one invalid). Click on the line with the Certificate – its details will be displayed on the right side of the screen. When deleting an invalid Certificate always go by its name (in the **CKA LABEL** field), not by the information about the Certificate's validity (in the **Start** and **End** fields) which is based on the date of the Certificate's generation. In particular, the information about the end of the Certificate's validity may not be up-to-date.

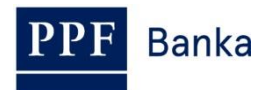

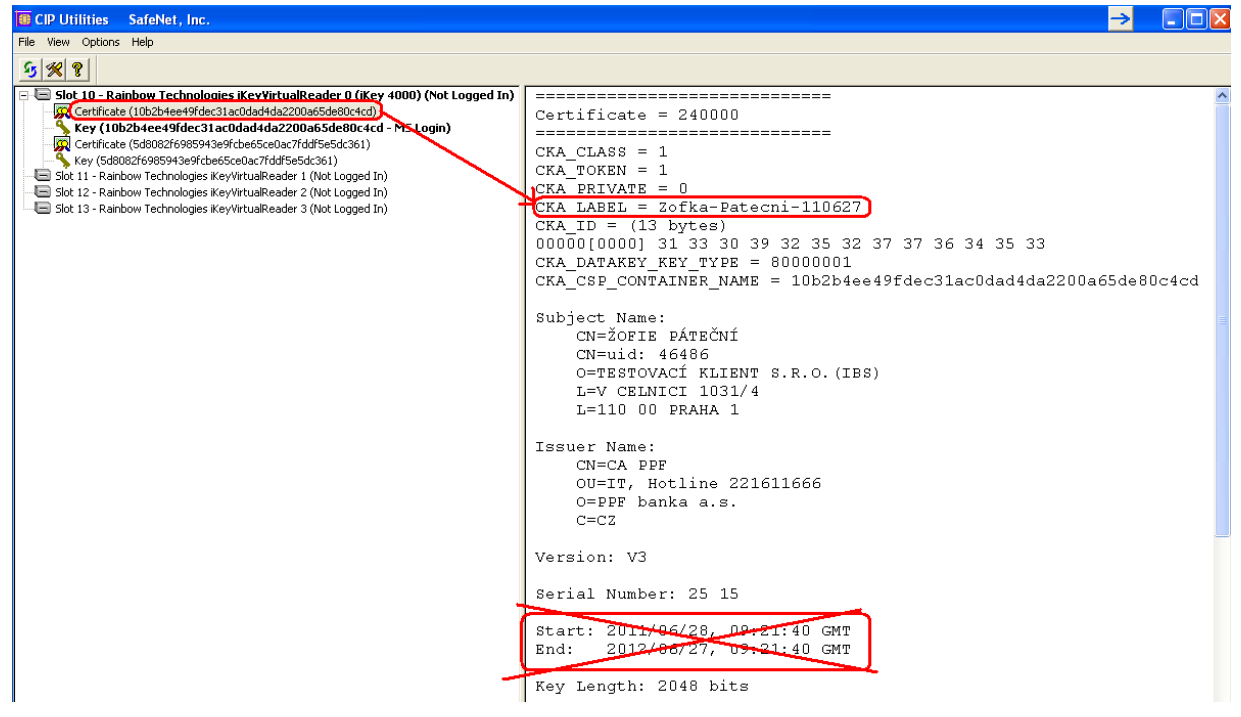

Select the invalid certificate, then click on it with the right button of the mouse. From the displayed menu, click on the **Delete From Token** option.

| 🐻 CIP Utilities SafeNet, Inc.                                      |                                      |                   |
|--------------------------------------------------------------------|--------------------------------------|-------------------|
| File View Options Help                                             |                                      |                   |
| <u>9 % ?</u>                                                       |                                      |                   |
| 🖃 🔄 Slot 10 - Rainhow Technologies iKeyVirtualReader O. (iKe       | ey 4000) (Not Logged In)             | =========         |
| Certificate (10b2b4ee49fdec31ac0dad4da2200a65de80c4c               | Delete From Token                    | Certifica         |
| Certificate (5d8082f6985943e9fcbe65ce0ac7fddf5e5dc361)             | Delete From System<br>Export To File | CKA_CLAS          |
| Slot 11 - Rainbow Technologies iKeyVirtualReader 1 (Not Longed     | Set to Default Container             | CKA_TOKE          |
| 🕞 Slot 12 - Rainbow Technologies iKeyVirtualReader 2 (Not Logged   | Edit Object                          | CKA_PRIV          |
| 🔲 🗐 Slot 13 - Rainbow Technologies iKeyVirtualReader 3 (Not Logged | Update Token                         | CKA_LABE          |
|                                                                    | Display 🕨 🕨                          | CKA_ID =          |
|                                                                    |                                      | <b>F</b> oooooroo |

You will be asked if you are sure you want to delete the Certificate from the Certification Token – click on the **Yes** button.

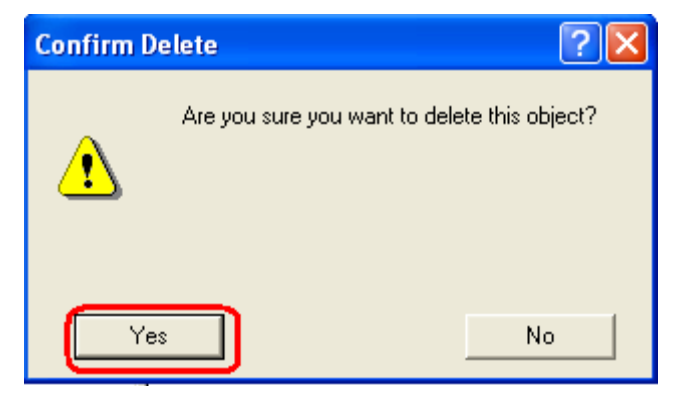

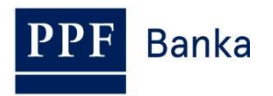

**<u>III</u> NOTE III Deleting a Certificate takes several secondsIII</u> Do not perform any other activities on your PC during its deletion. After the invalid Certificate has been deleted, the electronic key linked to the deleted Certificate is added under the electronic key linked to the valid Certificate.** 

| CIP Utilities SafeNet, Inc.                                                        |                                                    | <b>→</b> |  |
|------------------------------------------------------------------------------------|----------------------------------------------------|----------|--|
| File View Options Help                                                             |                                                    |          |  |
| <u>5 % ?</u>                                                                       |                                                    |          |  |
| 😑 🔚 Slot 10 - Rainbow Technologies iKey¥irtualReader 0 (iKey 4000) (Not Logged In) |                                                    |          |  |
| - 🙀 Certificate (4e04c0de21dc3307111c072fd7e650a6b35daea2)                         | Public Key = $220000$                              |          |  |
| Kev (4e04c0de21dc3307111c072fd7e650a6b35daea2)                                     | =======================================            |          |  |
| Key (10b2b4ee49) dec31ac0dad4da2200a65de80c4cd))                                   | CKA_CLASS = 2                                      |          |  |
| Slot 11 - Rainbow Technologies iKeyvirtualikeader 1 (Not Logged In)                | CKA_TOKEN = 1                                      |          |  |
| Slot 12 - Kalinbow Technologies ikey/irtualReader 2 (Not Logged In)                | CKA PRIVATE = 0                                    |          |  |
|                                                                                    | CKA_LABEL = Zofka-Patecni-110627                   |          |  |
|                                                                                    | CKA_KEY_TYPE = RSA Key                             |          |  |
|                                                                                    | CKA_ID = (13 bytes)                                |          |  |
|                                                                                    | 00000[0000] 31 33 30 39 32 35 32 37 37 36 34 35 33 |          |  |
|                                                                                    | CKA_DERIVE = 0                                     |          |  |
|                                                                                    | CKA_VERIFY = 1                                     |          |  |
|                                                                                    | CEN ENCRYOM - 1                                    |          |  |

Exit the program via the options **File** and **Exit**.

| <b>®</b> (                    | CIP Utilities SafeNet, Inc. |              |  |
|-------------------------------|-----------------------------|--------------|--|
| File                          | View                        | Options Help |  |
| E                             | Exit                        |              |  |
| Slot 10 - Rainbow Technologie |                             |              |  |